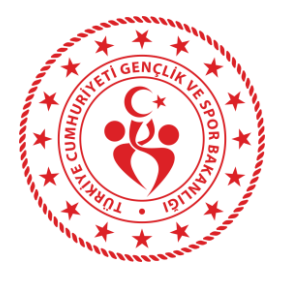

## Spor Bilgi Sistemi Okul Sporları Modülü Oyuncu Kartı Oluşturma İlgili Bilgilendirme (1)

## \*İlkokul Fiziksel Etkinlikleri : 1-4. sınıf öğrencilerini \*Geleneksel Çocuk Oyunları: 1-9 sınıf öğrencilerini kapsamaktadır.

kul Sporları Oyuncu Kart Ekleme

Okul kullanıcısı, sistemde hiçbir kaydı bulunmayan bir öğrenciye oyuncu kartı çıkarmak için öncelikle 'Sporcu-Sporcu İşlemleri Sporcu Ekle' kısımlarından öğrenciyi sporcu olarak kaydettikten sonra, 'Okul Oyuncu Kartı' sekmesindeki 'Yeni Ekle' bölümünden oyuncu kartı oluşturabilir.

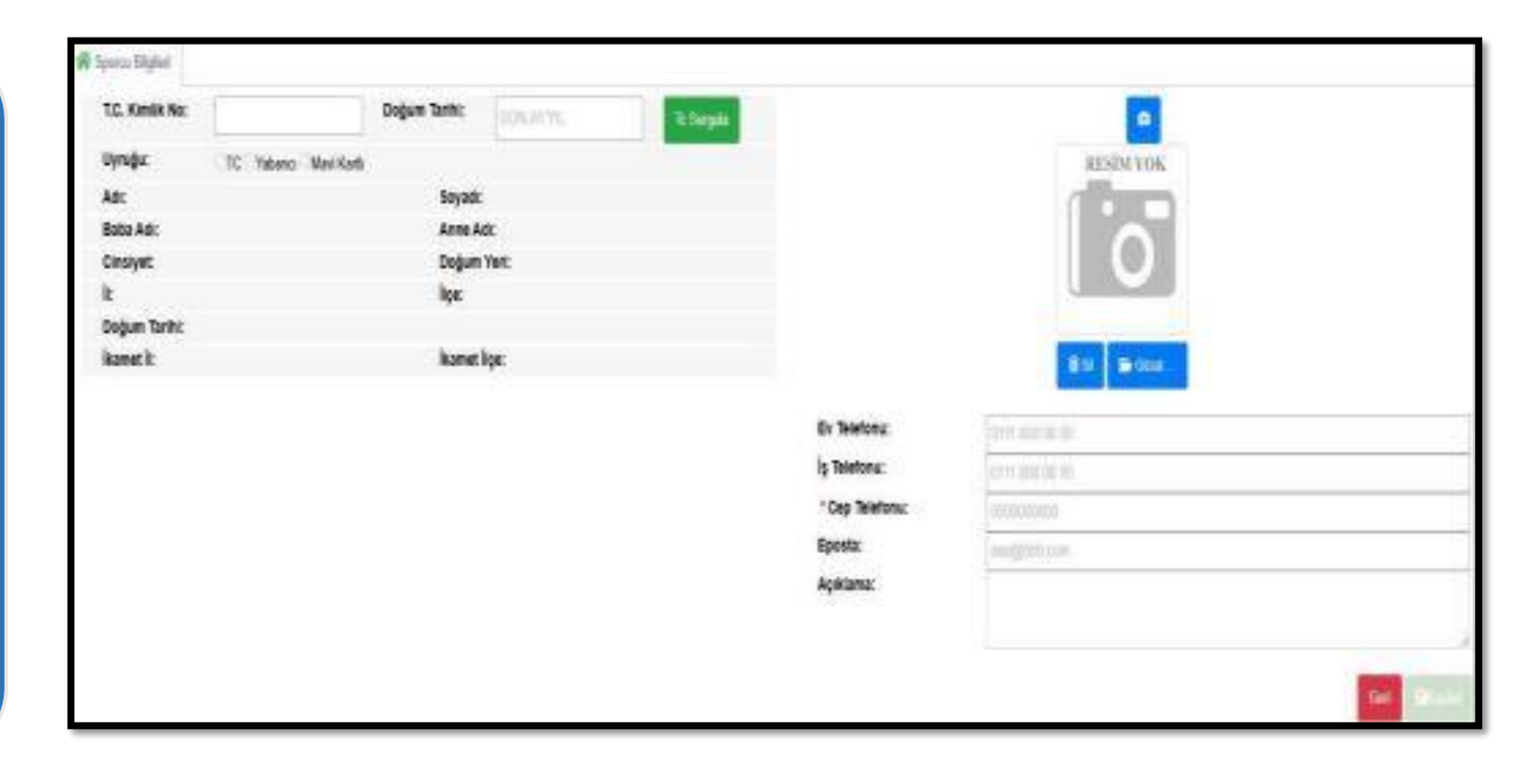

2

Okul kullanıcısı, sistemde kayıtlı öğrenciye 'Sporcu-Sporcu İşlemleri-Sporcu Ara' kısımlarından öğrenciyi bulduktan sonra 'Okul Oyuncu Kartı' sekmesindeki 'Yeni Ekle' bölümünden oyuncu kartı oluşturabilir.

| Sporcu Bilgileri   | Okul Sporları Lisansları | Okul Oyuncu Kart | Ceza Bilgileri | İzin Bilgileri | Okul Sporcu Bilgi Formu | Tarihçe        |            |           |
|--------------------|--------------------------|------------------|----------------|----------------|-------------------------|----------------|------------|-----------|
| Okul Sporları Oyur | icu Kart Bilgileri       |                  |                |                |                         |                |            | Yeni Ekle |
| i                  | İlçe Okul Adı            |                  |                | Kart No        |                         | Eklenme Tarihi | Oyun Türü  |           |
|                    |                          |                  |                |                | Eşle                    | eşen kayıt bu  | ılunamadı. |           |
|                    |                          |                  |                |                |                         |                |            |           |
|                    |                          |                  |                |                |                         |                |            | Co        |
|                    |                          |                  |                |                |                         |                |            |           |
|                    |                          |                  |                |                |                         |                |            |           |
|                    |                          |                  |                |                |                         |                |            |           |

3

Okul Sporları oyuncu kart ekleme sayfasında, öğrenim görülen sınıfa göre Oyun Türü seçimi yapılır, 'Kaydet'e basıldıktan sonra 'İşlem Başarılı, Oyuncu Kart başarıyla kaydedildi' ifadesi ile işlem tamamlanmış olur.

| Okul Oyuncu Karl No: |                                       |          |     |
|----------------------|---------------------------------------|----------|-----|
| Kayıt Tarihi:        | 21.02.2025                            |          |     |
| ÌI:                  | ANKARA                                |          |     |
| İlçe:                | Çankaya 👻                             |          |     |
| Okul:                | · · · · · · · · · · · · · · · · · · · |          |     |
| Öğrenci Sınıfi :     |                                       |          |     |
| Okul Kayıt Tarihi :  | 20.08.2024                            |          |     |
| * Oyun Türü :        | Seçiniz 🔺                             |          |     |
|                      | ٩                                     |          |     |
|                      | IFET                                  | Geri Kay | det |
|                      | GELENEKSEL ÇOCUK OYUNLARI             |          |     |